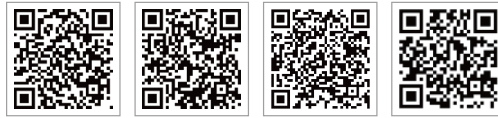

LinkedIn

PV Master APP SEMS Portal APP

官网

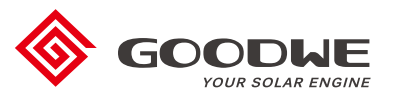

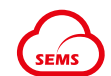

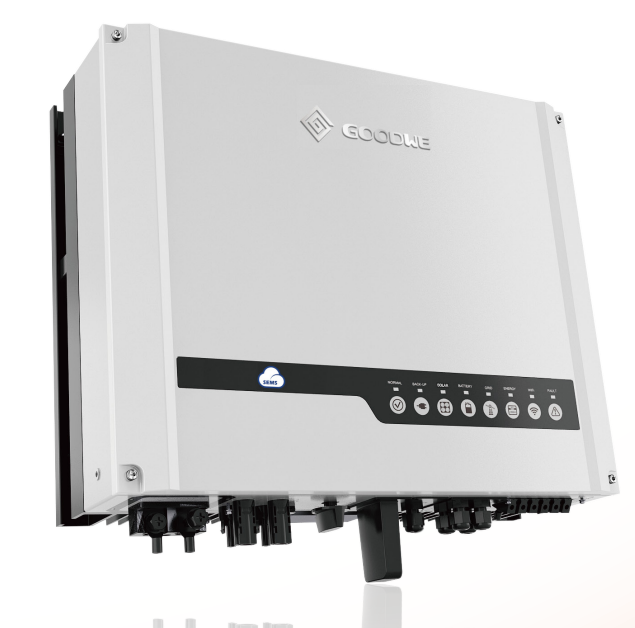

#### 江苏固德威电源科技股份有限公司

中国 苏州 高新区紫金路90号 400-998-1212 www.goodwe.com service@goodwe.com

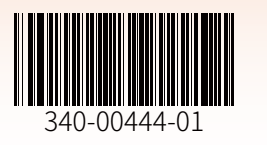

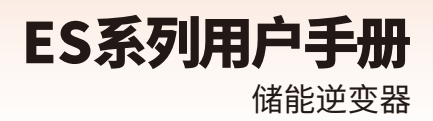

# 目录

| 01 | 简介                                      |    |
|----|-----------------------------------------|----|
|    |                                         | 01 |
|    | 1.2 安全与警告                               | 02 |
|    | 1.3 产品简介                                | 04 |
| 02 | 安装说明                                    |    |
|    | 2.1 错误安装示例                              | 05 |
|    | 2.2 包装清单                                | 05 |
|    | 2.3 安装                                  | 06 |
|    | 2.3.1 选择安装位置                            | 06 |
|    | 2.3.2 安装                                | 07 |
|    | 24 电气连接 ······                          | 09 |
|    | 2.4.1 连接直流输入线                           | 09 |
|    | 2.11 2.12 2.11 2.12 2.11 2.12 2.12 2.12 | 10 |
|    | 2.1.2 定读记述或                             | 11 |
|    | 2.4.5 庄安/阿州南两                           | 15 |
|    | 2.5.5 注没自能电视机CT                         | 16 |
|    |                                         | 18 |
|    | 2.0 庄女WIFI佚次                            | 18 |
|    | 2.1 迂按按地似陴扳言                            | 18 |
|    | 2.8 小茴云茵                                | 10 |

# 03 系统操作

| 3.1 Wi-Fi配置 ····· | 21 |
|-------------------|----|
| 3.2 PV Master App | 22 |
| 3.3 CEI自动测试功能     | 22 |
| 3.4 上下电顺序         | 22 |

# 04 其他

| 4.1 故障信息       | 23 |
|----------------|----|
| 4.2 故障解决       | 25 |
| 4.3 免责声明       | 30 |
| 4.4 技术参数       | 31 |
| 4.5 其他测试       | 33 |
| 4.6 避免危险快速检查清单 | 33 |

# 01 简介

固德威ES系列逆变器,也称为混合或双向光伏逆变器,与光伏、电池、负载和电网共同组成太阳能 系统进行能量管理。逆变器不可应用于多相组合应用场景。

光伏系统产生的能量可用于优化家庭用电结构,多余的能量给电池充电,剩余的能量输出到电网。 当光伏能量不足以满足自用需求时,电池应放电以支持负载。如果电池电量不足,负载将由电网供 电。

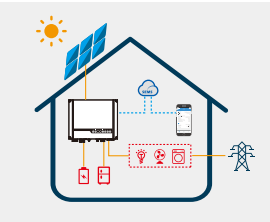

产品简介部分介绍了ES系统的常见运行模式。用户可在 PV Master APP上根据系统布局调整逆变器运行模式。 ES系统的一般运行模式如下:

# 1.1 运行模式简介

01

根据不同的系统配置和布局情况,通常ES储能系统包含下列运行模式。

注:

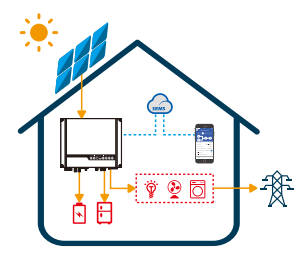

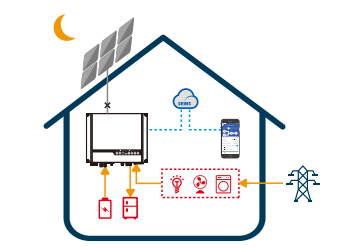

模式一

光伏系统产生的能力主要用于自我消耗,多余的能量用于 给电池充电,其余的输出到电网。

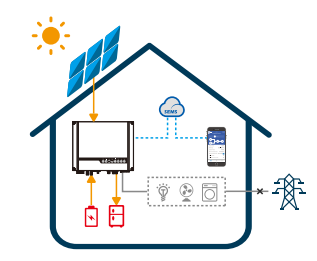

#### 模式三

电网断电时,系统自动切换至back-up模式,光伏侧和电 池侧可为back-up负载供电。 **模式二** 当光伏侧未输入能量且电池电量充足时,电池与电网将同 时给负载供电。

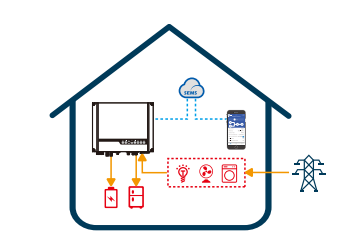

模式四

电网可给电池充电,可通过PV Master 软件设置充电时间 和功率。

# 1.2 安全与警告

固德威技术股份有限公司(简称固德威)ES系列逆变器严格遵守相关安全规范进行产品设计和测试 。在安装、操作或维护过程中,请仔细阅读并遵守逆变器或用户手册上的所有说明和注意事项,任 何不当操作都可能造成人身或财产损失。

#### 符号定义解释

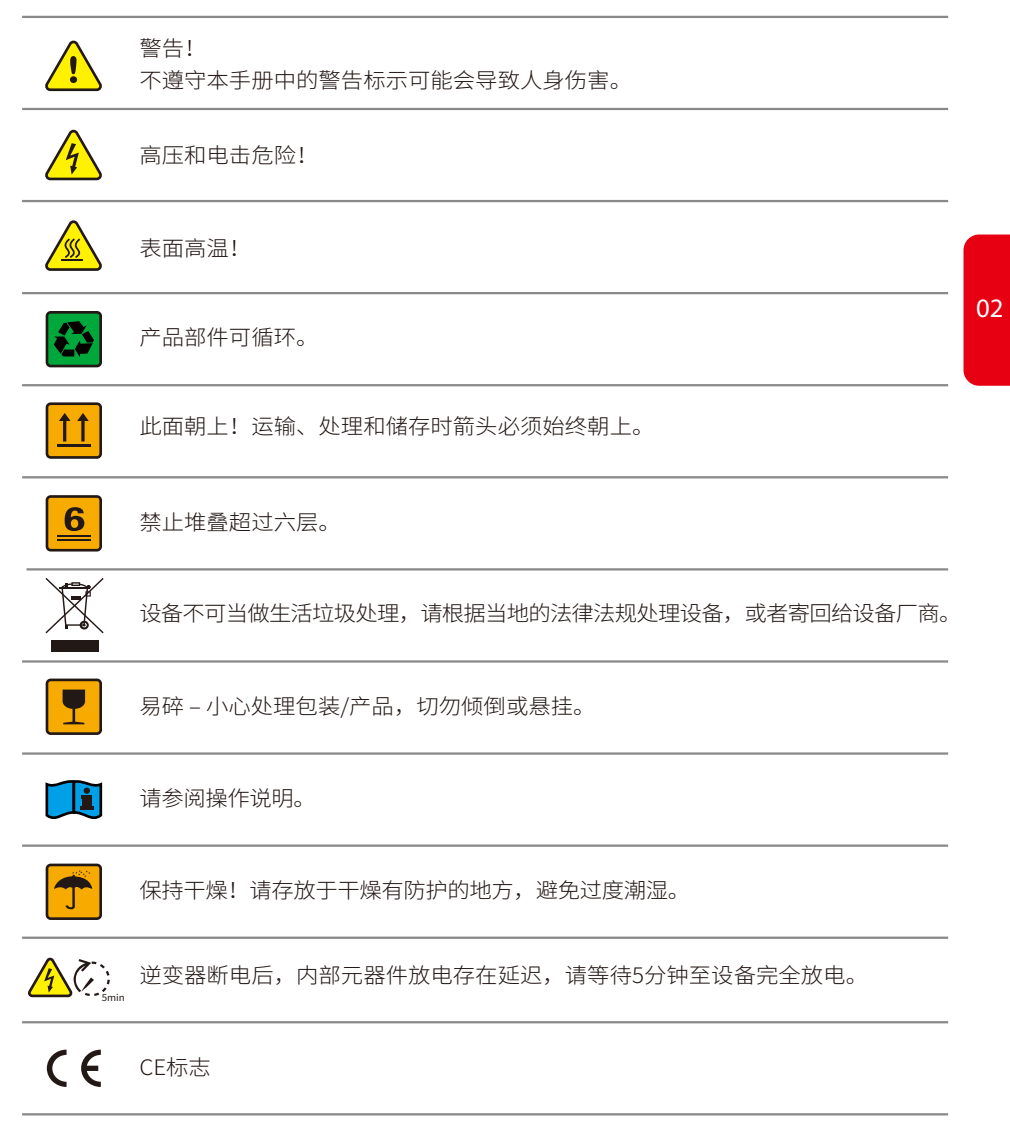

#### 安全警告

03

任何安装和操作都必须由合格的电工按照当地电网或公司的标准、接线规则或要求(如澳大利亚的 AS 4777 和 AS/NZS 3000)进行。

在对逆变器进行任何接线或电气操作之前,必须将所有电池和交流电源与逆变器断开至少5分钟,确保逆变器完全隔离以避免触电。

逆变器在运行过程中表面温度可能会超过60℃,因此请确保其已冷却后再接触,并将逆变器 放置在儿童接触不到的地方。

未经制造商授权请勿打开逆变器外壳或更换任何部件,否则逆变器的保修承诺将失效。

请遵循本用户手册中的说明使用和操作逆变器,否则可能会影响逆变器的保护设计并使逆变 器的保修承诺失效。

请采用适当的方法保护逆变器免受静电损坏,任何由静电引起的损坏制造商均不负责。

逆变器侧的 PV 负极 (PV-) 和电池负极 (BAT-) 默认不接地,请勿将PV 负极接地。

逆变器上使用的光伏组件必须满足IEC61730A级,并且光伏组串/阵列的总开路电压低于逆变器的最大额定直流输入电压。任何因光伏过电压造成的损坏均不在保修范围内。

内置RCMU的逆变器将排除直流剩余电流至6mA的可能性,因此在系统中可以使用A型外部 RCD(≥30mA)。

在澳大利亚,逆变器内部开关零线不完整,需要增加外部连接,如第 16 页的系统连接图中的 澳大利亚部分。

在澳大利亚,配电箱离网侧的输出端应标有"主开关UPS电源",配电箱中普通负载侧的输出端应标有"主开关逆变电源"。

# 1.3 产品简介

|            | FAULI |          |       |          |          | WiFi     |          |           |         | 011     | COM    |         |              |          | ENERGY |        |         | RATTERV |        |         | SOLAR  |        |            | BACK-OP   |            |         | SYSTEM  |          | 以坐駐 |   | SALEN BACKIN |
|------------|-------|----------|-------|----------|----------|----------|----------|-----------|---------|---------|--------|---------|--------------|----------|--------|--------|---------|---------|--------|---------|--------|--------|------------|-----------|------------|---------|---------|----------|-----|---|--------------|
|            |       | шш       |       |          | E        |          |          |           |         | E       |        |         |              |          |        |        | E       |         |        |         | E      |        |            |           |            |         | E       |          | 赤米  |   |              |
|            | H     | #<br>#   | -     | ا<br>بر  | E Ta     | 38       | #        |           | ا<br>بر | 38      | #      | 38      | 8            | 3        | -14    | ×      | 128     | -       | -48    | <br>×   | 134    | #      |            | <u>ا</u>  | əit        | ا<br>بر | 21      |          | 唐   | I | PATTERV      |
| , = /LIX/# | 二子为暗  | 1次闪烁 =   | ?亮=故障 | (=WiFi断于 | 1次闪烁 = V | 3次闪烁 = V | t次闪烁 = V | ?売= WiFi고 | (三未并网   | 次闪烁=向   | 次闪烁=向  | 亮 = 从电网 | (= 电网断       | )绣 = 电网亚 | \$亮=电网 | = 电池断开 | 5次闪烁=1  | 1次闪烁 =  | \$亮=电池 | := 光伏输入 | §次闪烁 = | 1次闪烁 = | ?亮=光伏轴     | = BACK-UP | 亮 = BACK-L | (=系统未)  | ]炜= 系统] | ?亮 = 系统E | 基志  | I |              |
|            |       | BACK-UP3 |       |          | VIFI服务器问 | WFI未连接至  | WFI正在重置  | E稿,已连拔    | ,或系统未   | 电网供电/卖出 | 电网供电/坊 | 买电/买入   | <del>Т</del> | :常,未并网   | 正常,已并  |        | 电量低/ SO | 电池放电中   | 充电中    | #1和#2未工 | 光伏输入#  | 光伏输入#  | 入 #1和 #2 〕 | 功能已关闭     | JP 功能已就绪   | 口作      | E启动     | 日就绪      |     |   | <br>ENEDGY   |
|            |       | 过载 / 减轻  |       |          | 飅        | 器由器      |          |           | 工作      |         | *      |         |              |          | 题      |        | CŒ      |         |        | ŕ       | 2正常/#1 | 1正常/#3 | -98        |           |            |         |         |          |     |   |              |
|            |       | 负载       |       |          |          |          |          |           |         |         |        |         |              |          |        |        |         |         |        |         | !未工作   | ?未工作   |            |           |            |         |         |          |     |   | EALIT        |

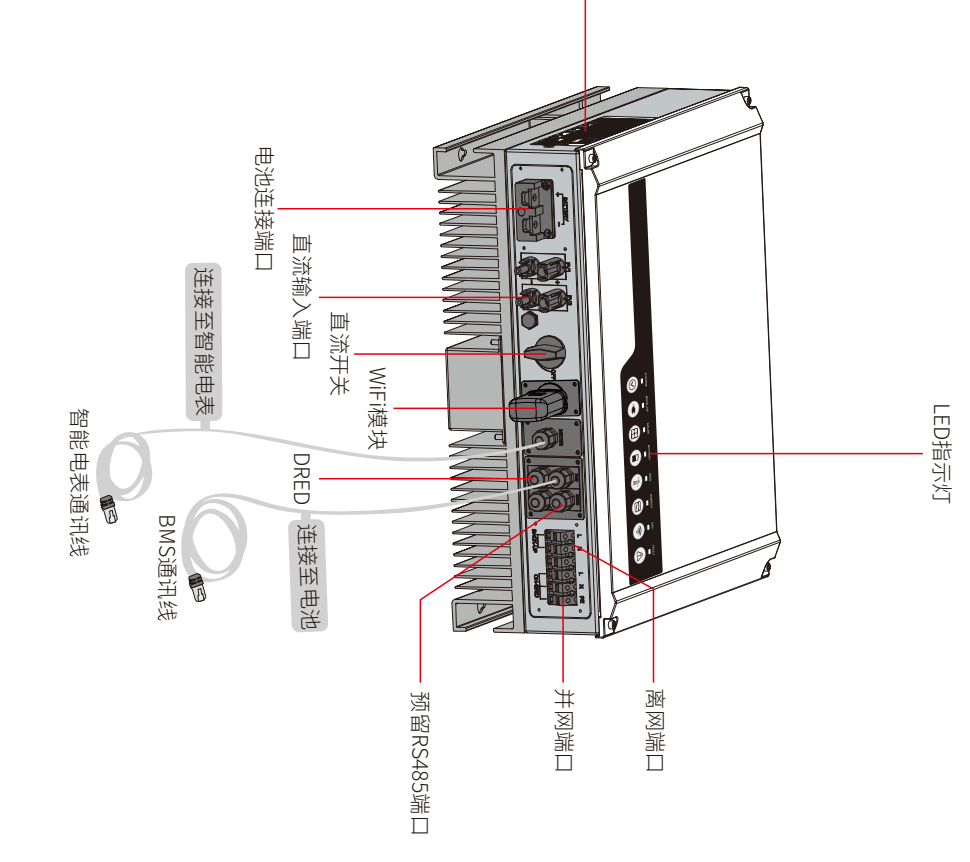

# 2.1 错误安装示例

请避免采取下列安装方式,否则可能损坏系统或逆变器。

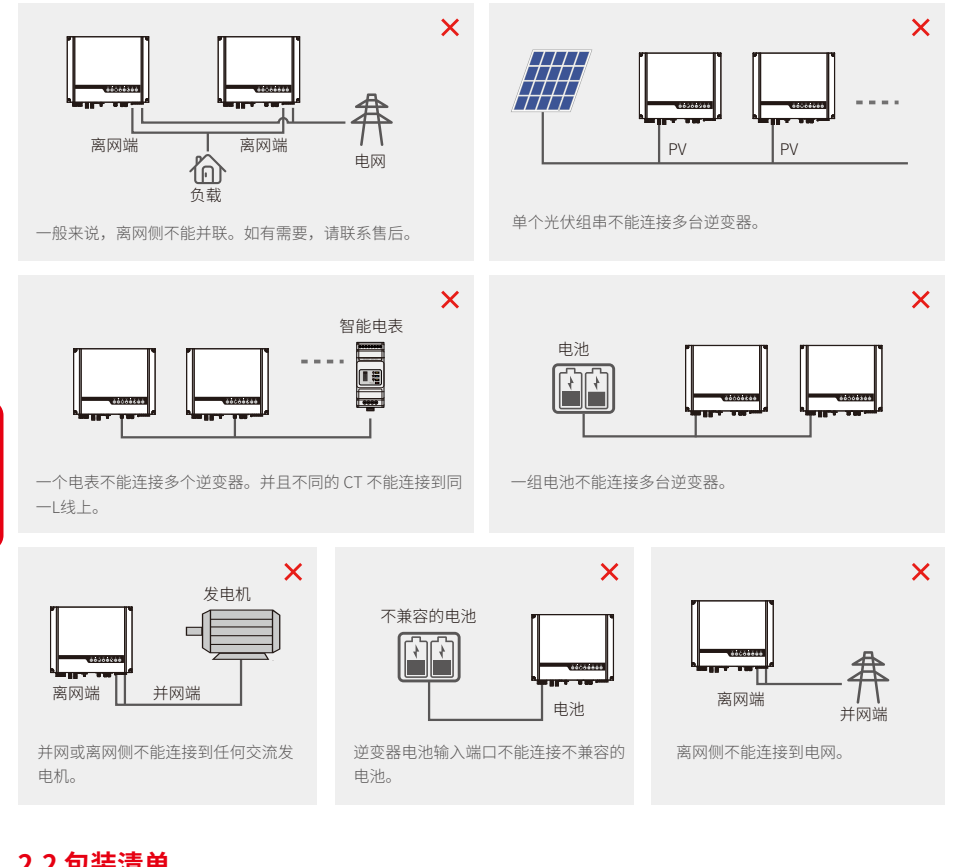

# 2.2 包装清单

05

收到逆变器后,请检查下图所示部件是否有缺失或损坏。

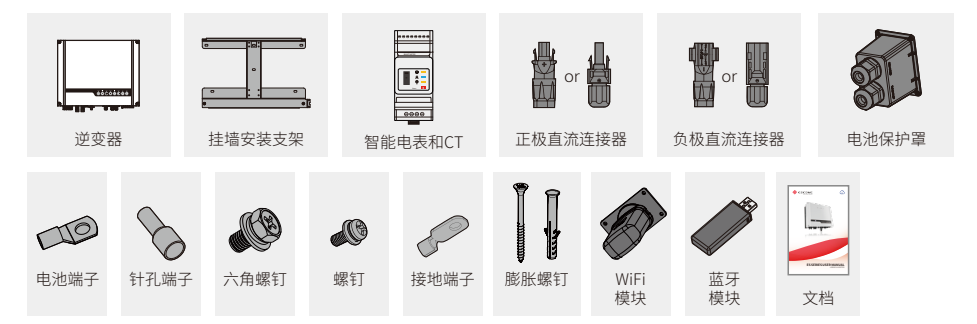

# 2.3 安装

# 2.3.1 选择安装位置

为了保护逆变器并且方便维护,请根据以下规则慎重选择逆变器的安装位置:确保系统的任意部分不会阻挡开关和断路器,使其无法与直流和交流电源断开。 规则 1.将逆变器安装在能承受逆变器尺寸和重量的坚固表面上。 规则 2.逆变器应垂直安装或倾斜小于 15°。

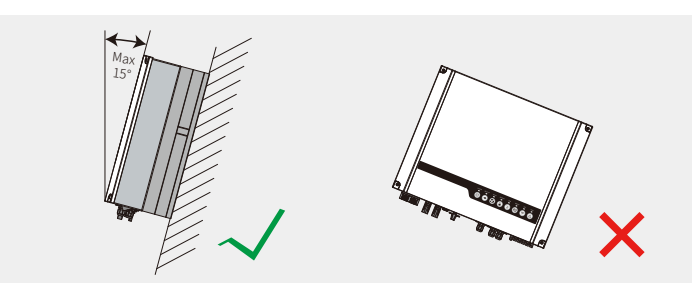

规则 3. 环境温度应低于 45°C。

(环境温度过高会导致逆变器功率降额。)

规则 4. 逆变器应安装在有遮挡的地方,以避免阳光直射或恶劣天气(如雪、雨、闪电等)影响。

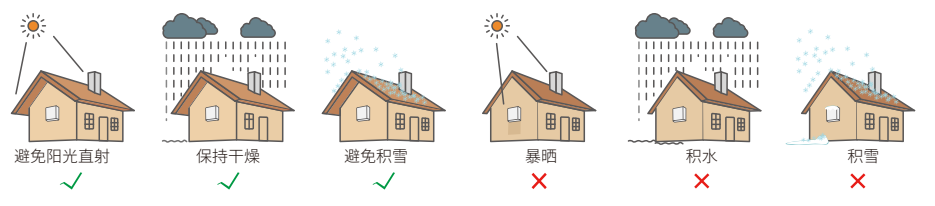

规则 5. 逆变器应安装在视线水平位置,以方便维护。 规则 6. 逆变器上的产品标签应在安装后清晰可见。 规则 7. 根据下图在逆变器周围留出足够的空间。

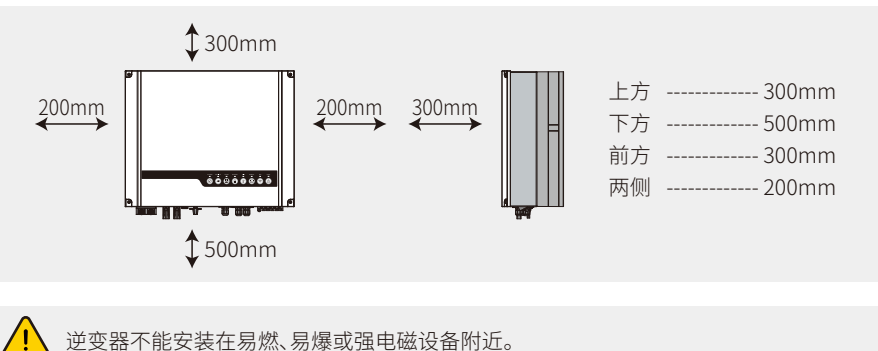

# 2.3.2 安装

✓ 切记产品较重,请小心从包装中取出。

逆变器仅适合安装在混凝土等不可燃表面上。

# 步骤1

请以安装支架为模板,在合适的位置钻4个孔(直径10mm,深80mm)。 用附件盒中的膨胀螺栓将安装支架固定在墙上。

# 注意:墙体的承载力必须大于25kg,否则逆变器可能会掉落。

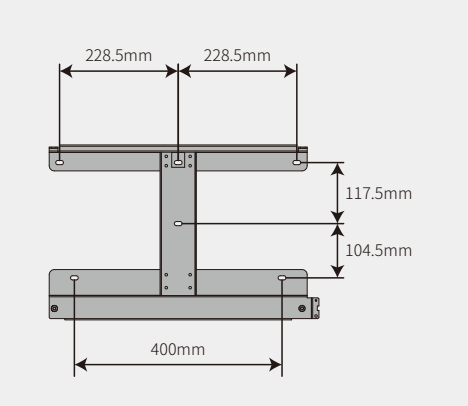

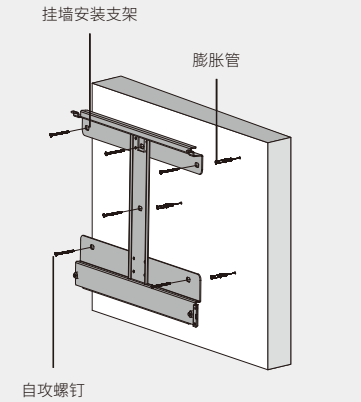

步骤 2

抓住逆变器两侧的散热片抬起逆变器,放置在安装支架上。

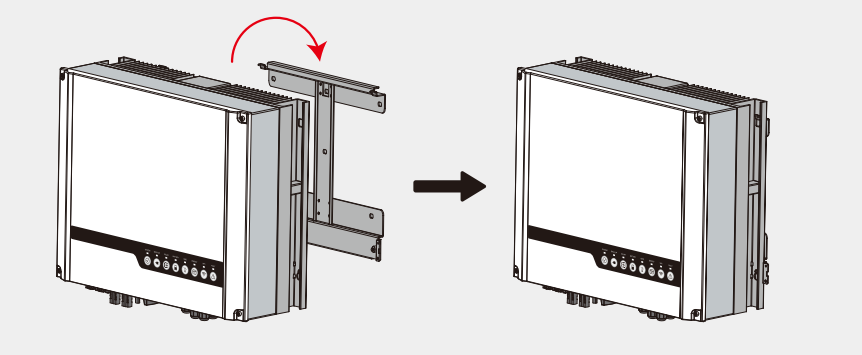

# Step 3

连接接地线缆至电网侧的接地板。

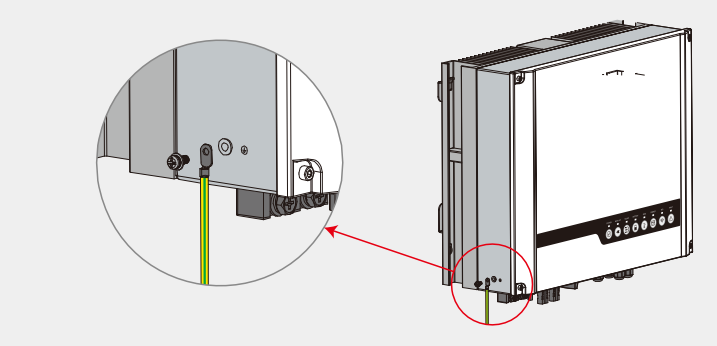

步骤 4

如果有必要,请将逆变器上锁防盗。

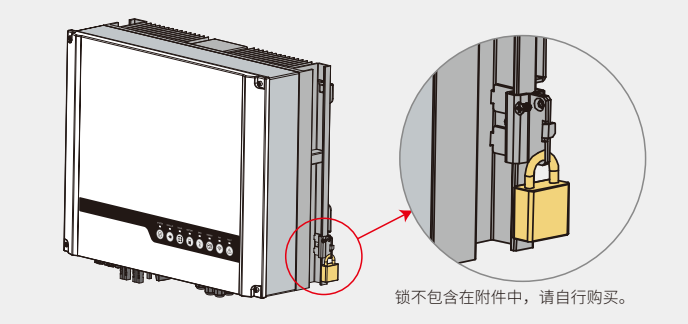

# 2.4 电气连接

# 2.4.1 连接直流输入线

连接光伏板/串与逆变器之前,请确保已满足下列要求:

- •光伏组串的总短路电流不得超过逆变器的最大直流电流。
- •为避免电击危险,光伏组串对地的最小绝缘电阻必须超过19.33kΩ。
- •光伏组串未接地。
- •正确使用附件盒中的直流连接器。(电池连接器与直流连接器类似,使用前请确认。)
- 注意:附件盒中有MC4或QC4.10或Amphenol连接器。具体连接方式如下所示。

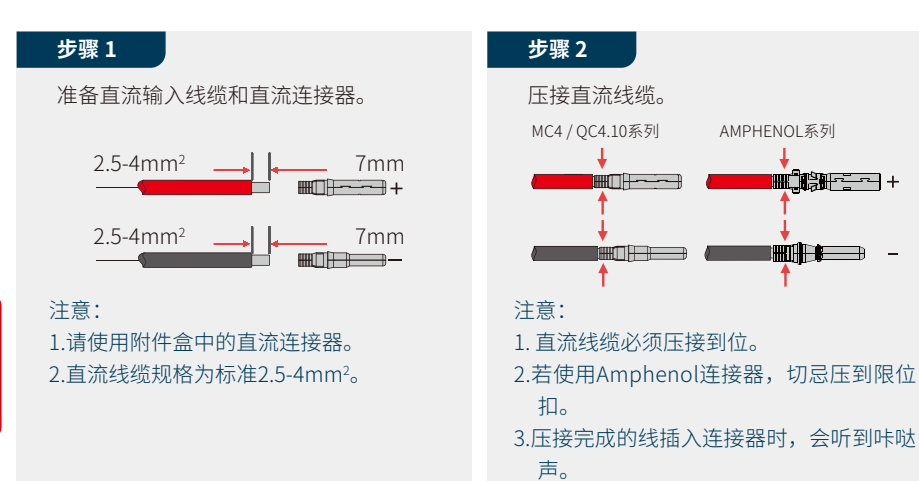

# 步骤 3

09

拧上盖子并将连接器插入逆变器侧。

注意: 连接器插入PV端子时, 会听到咔哒声。

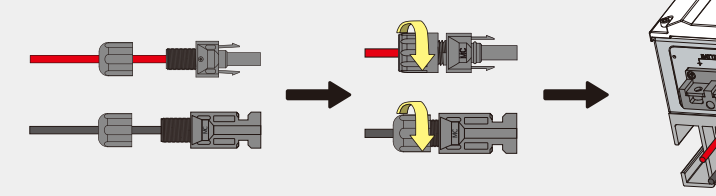

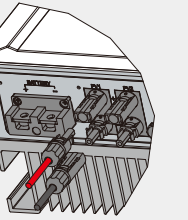

请确保光伏组串的极性连接正确,否则会损坏逆变器。

# 2.4.2 连接电池线

请注意电击危险或化学危险。

若电池内部没有内置直流断路器,请确保有外部直流断路器(≥125A)连接。

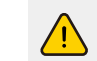

在连接电池与逆变器之前,请确保断路器已关闭且电池标称电压符合 ES 系列的规格。确保 逆变器与光伏和交流电源完全隔离。

#### 锂电池(组)容量应至少为50Ah。电池线缆要求如图2.4.2-1所示。

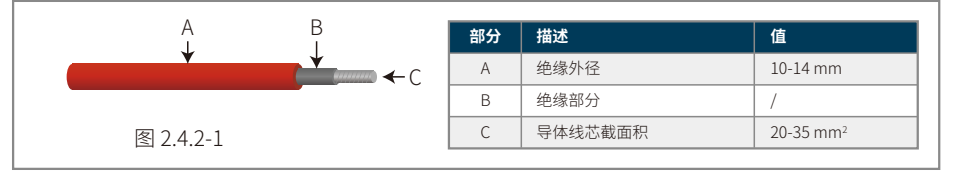

#### 电池线连接步骤

#### 步骤1

准备电池线及附件,将电池电源线穿过电池盖。

注意: 1. 请使用附件盒中的附件。 2. 电池电源线规格应为20-35mm<sup>2</sup>。

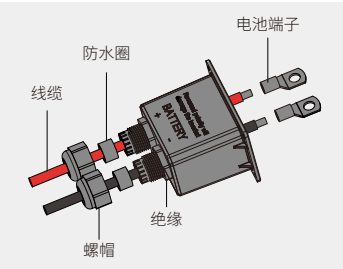

# 步骤 2

制作电池端子

- •剥去电缆外皮,露出10mm长的金属芯。
- •使用专用压接器将电池端子压紧。

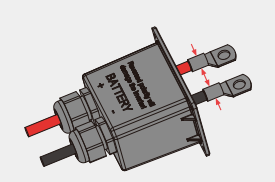

# 步骤 3

将电池端子连接到逆变器上。 注意:

请确保电池的极性 (+/-) 没有接反。

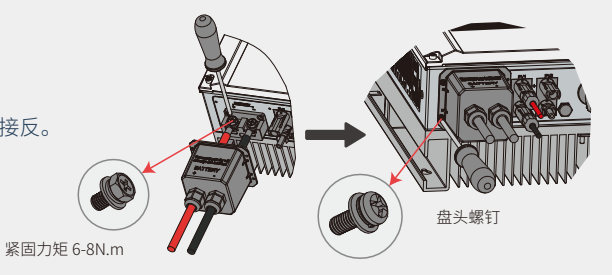

\* 兼容锂电池 (LG / PYLON / BYD / GCL / DYNESS / ALPHA) 的连接方式请参考 ES 快速安装说明中的 电池连接方式。

#### 电池保护

在以下任何条件下,电池都将出于保护目的对充/放电限流:

- •电池SOC低于I-DOD(放电深度)。
- •电池电压低于放电电压。
- •电池过热保护。
- •锂电池的电池通讯异常。
- •锂电池BMS限制。
- 充放电限流保护发生时:
- •在并网模式下,电池充放电操作可能会异常。
- •在离网模式下,离网电源将关闭。

#### 注意:

- •在离网模式下,如果离网电源因电池、电池SOC或电压过低而关闭,光伏侧产生的能量将全部用于为电池充电,直到电池SOC达到40%+(1-DOD)/2,激活离网电源。
- •在并网模式和离网模式下,电池受到DOD和放电电压的过放电保护。
- 设置电池DOD可防止逆变器释放电池备用电力。一旦达到DOD设定值,负载将仅由光伏侧或电网 支持供电。如果连续几天电池充电量很少甚至没充电,电池可能会继续自耗能量以维持与逆变器 的通信。不同电池制造商生产的电池有所不同,但是,如果电池的SOC达到一定水平,逆变器会 促使SOC升高。这种保护机制可防止电池SOC降至0%。

#### 11

# 2.4.3 连接并网和离网端

如需在并网连接逆变器时隔离电网与逆变器,请增加外部交流断路器。

| 并网交流断路器的要求如下所示 | 0 |
|----------------|---|
|----------------|---|

| 逆变器型号      | 交流断路器规格                    |
|------------|----------------------------|
| GW3648D-ES | 32A / 230V (如 DZ47-60 C32) |
| GW5048D-ES | 40A / 230V (如 DZ47-60 C40) |

注意:如果离网侧未连接交流断路器时发生电气短路,逆变器会被损坏。

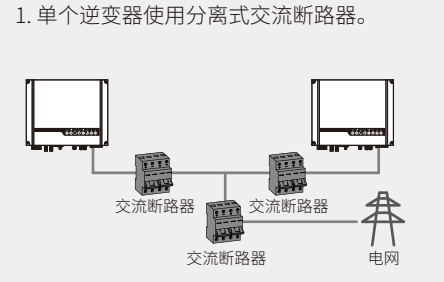

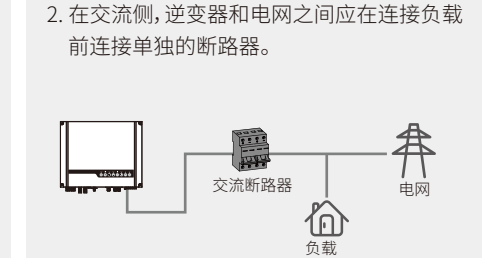

#### 并网侧和离网侧都需要连接交流线缆。

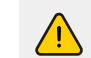

在连接交流线缆之前,请确保逆变器与直流或交流电源完全隔离。

#### 注意:

1. N线为蓝色,L线为黑色或棕色(棕色为首选),保护地线为黄绿色。

2.交流线缆的保护地线应比N线和L线长,因此当交流线缆滑脱或被拔出时,保护接地导体可最后承 受应变。

### 步骤 1

根据右侧表格准备交流线缆和端子。

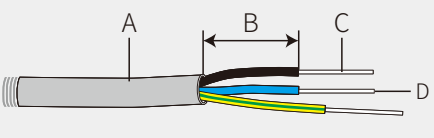

|   |   | 描述     | 数值                  |
|---|---|--------|---------------------|
|   | A | 外径     | 13-18 mm            |
| ) | В | 剥离线缆长度 | 20-25 mm            |
| , | С | 导体长度   | 7-9 mm              |
|   | D | 导体横截面积 | 4-6 mm <sup>2</sup> |

#### 步骤 2

如图所示将交流线缆穿过端子保护罩。 注意: 请使用附件盒中的端子。

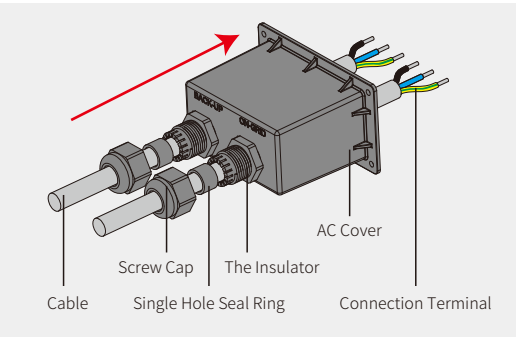

# 步骤 3

在线缆导体芯上压接6个端子。

注意: 请勿将线缆护套锁定在连接器内。

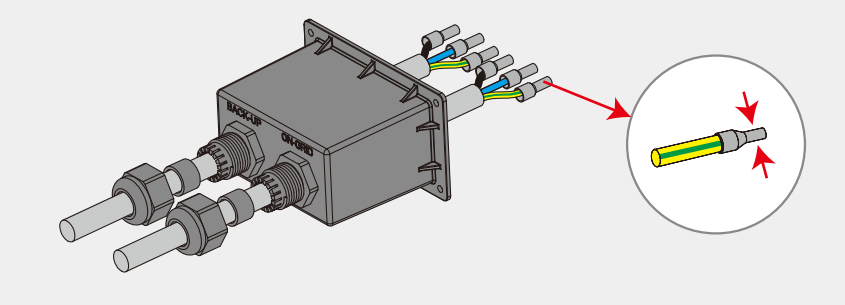

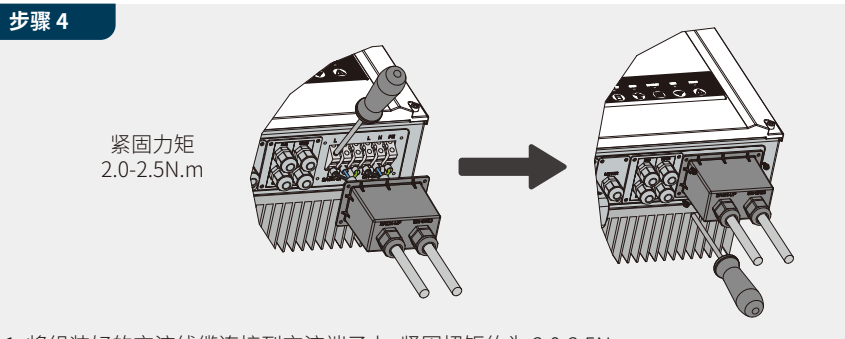

1. 将组装好的交流线缆连接到交流端子上,紧固扭矩约为 2.0-2.5N.m。

注意:连接并网端子前先连接离网端子,并确保连接到正确的一侧。

2. 锁上盖子并拧紧盖子。

#### 特殊可调节设置

用户可以通过逆变器的特殊固件设置跳脱点、跳脱时间、重连时间、QU曲线和PU曲线等功能。如需此特殊固件和调整方法,请联系售后。

#### 13

#### 分相电网系统的连接

在分相电网系统中,有一种解决方案可以让逆变器在并网条件下工作。详情请查看官网方案。

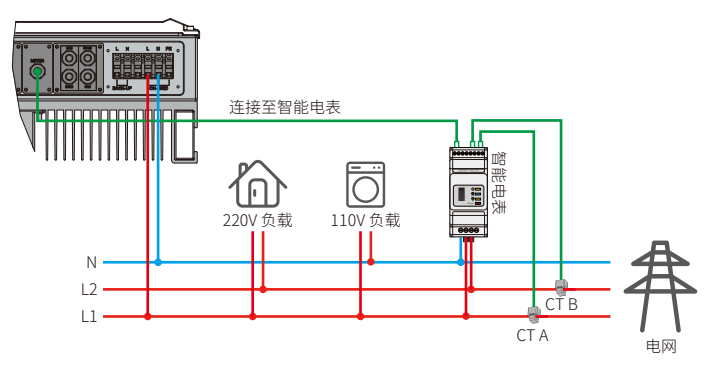

#### 离网功能声明

ES逆变器的离网输出具有过载能力。详情请参考ES系列逆变器技术参数部分。

并且逆变器在高温环境下具有自我保护降额功能。

- 1. 对于储能逆变器 (EH、EM、ES 和 ET 系列),标准光伏安装通常需要连接逆变器与光伏面板及电池 。在系统未连接电池的情况下,强烈建议不要使用离网功能。因不遵守本声明导致的任何后果,均 不在制造商质保和责任范围内。
- 2、一般情况下,离网切换时间小于10ms(考虑UPS的最低条件)。但是,一些外部因素可能会导致系统不能启动离网模式。因此,我们建议用户充分了解情况并按照以下说明进行操作:

- •若负载需要稳定的电源供应来保障可靠运行,请勿使用此功能。
- •请勿连接可能超过最大离网容量的负载。
- •尽量避免那些可能产生很高启动电流浪涌的负载,如变频空调、大功率泵等。
- •由于电池本身的状况,电池电流可能会受到一些因素的限制,包括但不限于温度、天气等。

#### 可使用的负载如下:

ES系列逆变器离网侧可为负载提供4600VA的持续输出或6900VA的短时输出(不超过10秒)。逆变器 还具有在高环境温度下降额的自我保护机制。

- •感性负载:单个感性负载最大1.5KVA,总感性负载功率最大2.5KVA。
- •容性负载:总容性负载(如电脑、开关电源等)功率≤3.0KVA。
- (不接受任何启动时具有高浪涌电流的负载)

#### 注意:

为方便维护,请在离网侧和并网侧安装一个SP3T开关。安装SP3T开关后,可通过调节开关改变负载供电方式,如保持默认状态、电网供电、离网供电。

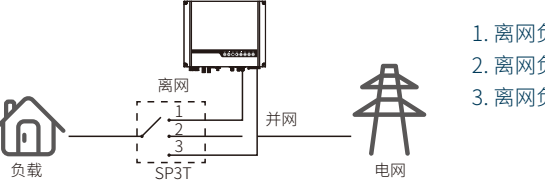

1. 离网负载由离网侧供电。 2. 离网负载处于隔离状态。 3. 离网负载由电网侧供电。

#### 离网过载保护声明

过载保护触发时逆变器将自行重启。如果过载保护重复触发,重启的准备时间会越来越长(最多一小时)。可采取以下步骤立即重启逆变器。

在最大限制内降低离网负载功率。

选择 PV Master App  $\rightarrow$  高级设置  $\rightarrow$  重置离网过载历史记录。

# 2.4.4 连接智能电表和CT

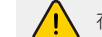

在连接智能电表和CT之前,请确保交流线缆与交流电源完全隔离。

产品包装内带CT的智能电表是在安装ES系统时必须安装的,可用于检测电网电压、电流方向和大小,进而通过RS485通讯指示ES逆变器的运行状况。

#### 注意:

- 1.带CT的智能电表已经完成配置,请不要更改电表上的任何设置。
- 2. 一台智能电表只能用于一台ES系列逆变器。
- 3. 一台智能电表必须使用三个CT,而且CT必须与智能电表电源线连接在同一相上。

#### 智能电表 & CT组网图

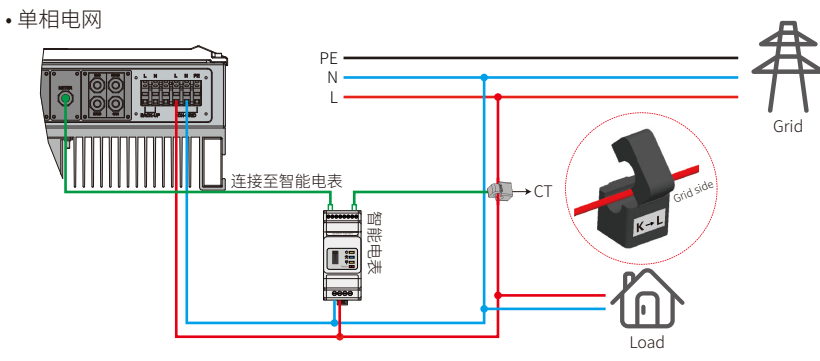

• 三相电网

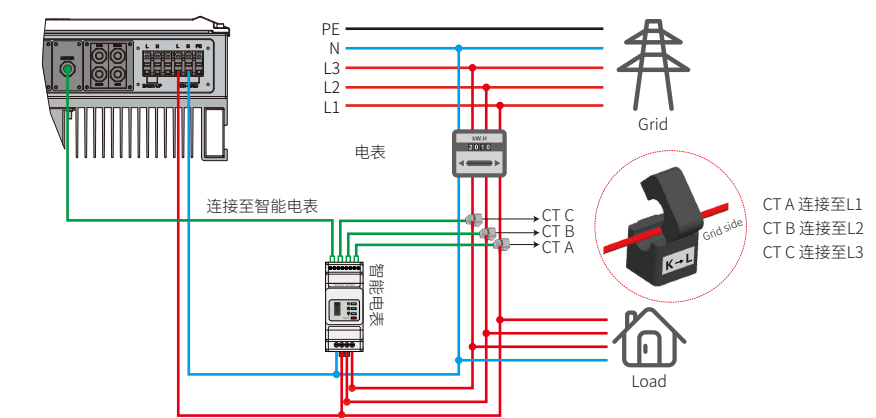

#### 注意:

1. 请使用产品包装中带有3个CT的智能电表。

- 2. CT线缆默认为3m,最大可延长至5m。
- 3. 智能电表通讯线缆(RJ45)附在逆变器上("To Smart Meter"线缆),最长可延长至100m, 且必须使用标准的RJ45线缆和插头,如下所示:

### ES系列逆变器每个端口的详细PIN脚功能

BMS:默认配置CAN通讯。如果使用485通讯,请联系售后更换相应的通讯线。

| 序号 | 颜色 | BMS功能  | 智能电表功能 | EMS   |
|----|----|--------|--------|-------|
| 1  | 橙白 | 485_A2 | NC     | 485_A |
| 2  | 橙色 | NC     | NC     | 485_B |
| 3  | 绿白 | 485_B2 | 485_B1 | 485_A |
| 4  | 蓝色 | CAN_H  | NC     | NC    |
| 5  | 蓝白 | CAN_L  | NC     | NC    |
| 6  | 绿  | NC     | 485_A1 | 485_B |
| 7  | 棕白 | NC     | 485_B1 | NC    |
| 8  | 棕色 | NC     | 485_A1 | NC    |

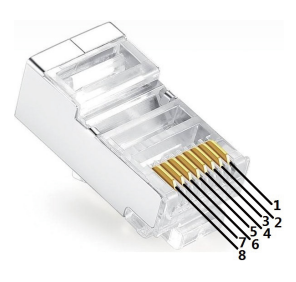

#### 智能电表指示灯

| STATUS | 灭             | 亮  | 闪烁 |  |  |  |  |
|--------|---------------|----|----|--|--|--|--|
| POWER  | 未工作           | 工作 | /  |  |  |  |  |
| ENERGY | /             | 输入 | 输出 |  |  |  |  |
| СОМ    | 转移数据至逆变器时闪烁一次 |    |    |  |  |  |  |

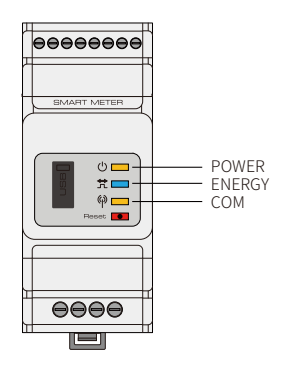

# 2.5 DRED和远程关断连接

DRED (Demand response enable device)用于澳大利亚和新西兰 (在欧洲国家也用作远程关机功能),符合澳大利亚和新西兰 (或欧洲国家)的安全要求。逆变器集成了控制逻辑,并为 DRED 提供了接口。 DRED不是由逆变器制造商提供的。

详细连接如下图所示:

# 步骤1

从逆变器上拧下此板。 注意:DRED 应如图所示通过"DRED Port"连接。

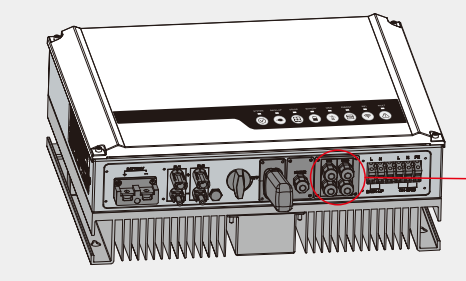

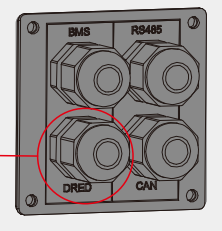

# 步骤 2

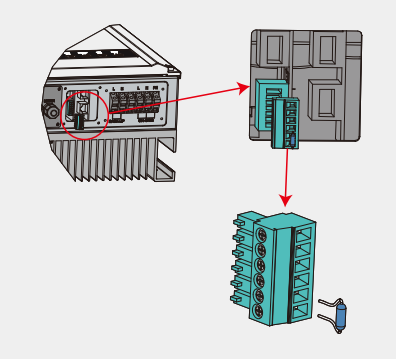

 1. 拔下6PIN端子,拆下上面的电阻。
 2. 将电阻拔出,留下6PIN端子以备下一步使用。
 注:逆变器中的6PIN端子与DRED功能相同。如果 未连接外部设备,请将其留在逆变器中。

### 步骤 3-1 连接DRED

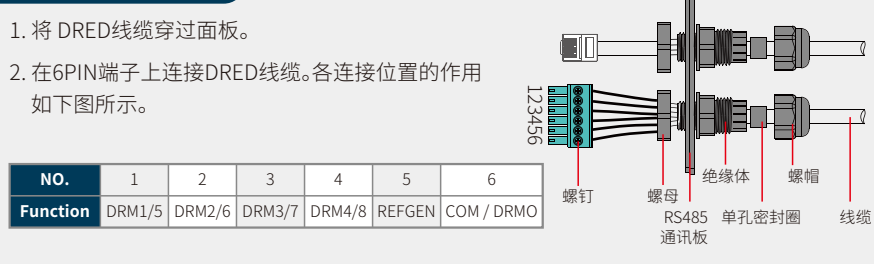

# 步骤 3-2 连接远程关断

1.将线缆穿过面板。
 2.分别从5号和6号孔接线。

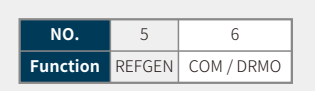

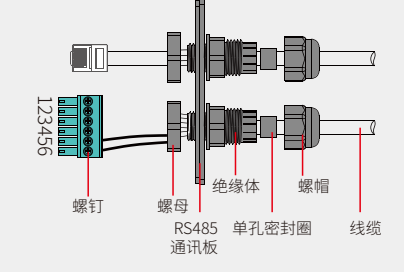

17 步骤4

将 DRED 端子连接到逆变器的正确位置。

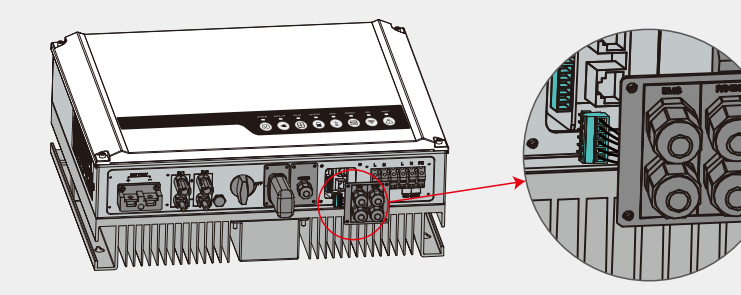

# 2.6 WiFi模块连接

WiFi通讯功能仅适用于WiFi模块,请参考下图安装WiFi模块。

详细配置说明可参考本手册"3.1 配置WiFi"或附件中的"ES 快速安装说明"。

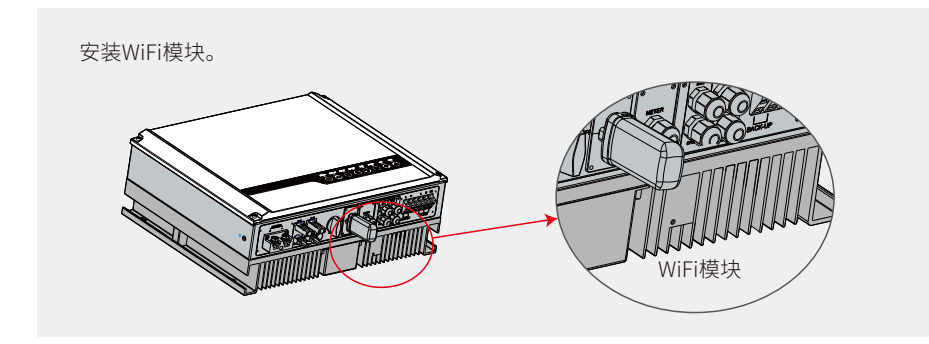

# 2.7 接地故障报警连接

ES系列逆变器符合IEC 62109-2 13.9标准要求。故障发生时,逆变器的故障指示灯将亮起,系统会将故障信息发送至客户电子邮箱。

为方便维护,请将逆变器安装在视线水平位置。

# 2.8 小固云窗

小固云窗是一个在线监控系统。完成通信连接后,请访问www.sems.com.cn或通过 扫描二维码下载app来监控您的光伏电站和设备。

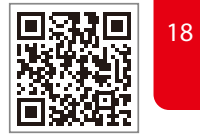

请联系售后获取更多小固云窗的操作方法,。

小固云窗

#### ES系列储能逆变器接线系统

19

注意:本图为ES系列逆变器的接线结构图,非电气接线标准。

#### ① DC断路器 GW5048D-ES GW3648D-ES 田 125A/60V DC 断路器 光伏组串 连接至电池 32A/230V AC 断路器 25A/230V AC 断路器 0 20A/230V AC 断路器 16A/230V AC 断路器 Back-Up 负载 ②AC断路器 • 取决于负载 H II ŽI 2 . ③AC断路器 2.1. .对于带断路器的电池,可以省略外部直流断路器。 .仅适用于具有 BMS 通讯的锂电池。 .CT 方向不能接反,请按照"房屋→电网"方向接线。 坂 Ŧ 習能电 智能电表 电表 ⑤AC断路器 2010 518 Ų. CTA ④ AC断路器 并网负载 -

#### 系统接线图

请根据以下规格选择断路器。

逆变器

#### 注意: 根据澳大利亚安规,并网侧和离网侧的零线必须连接在一起,否则离网功能不能正常使用。

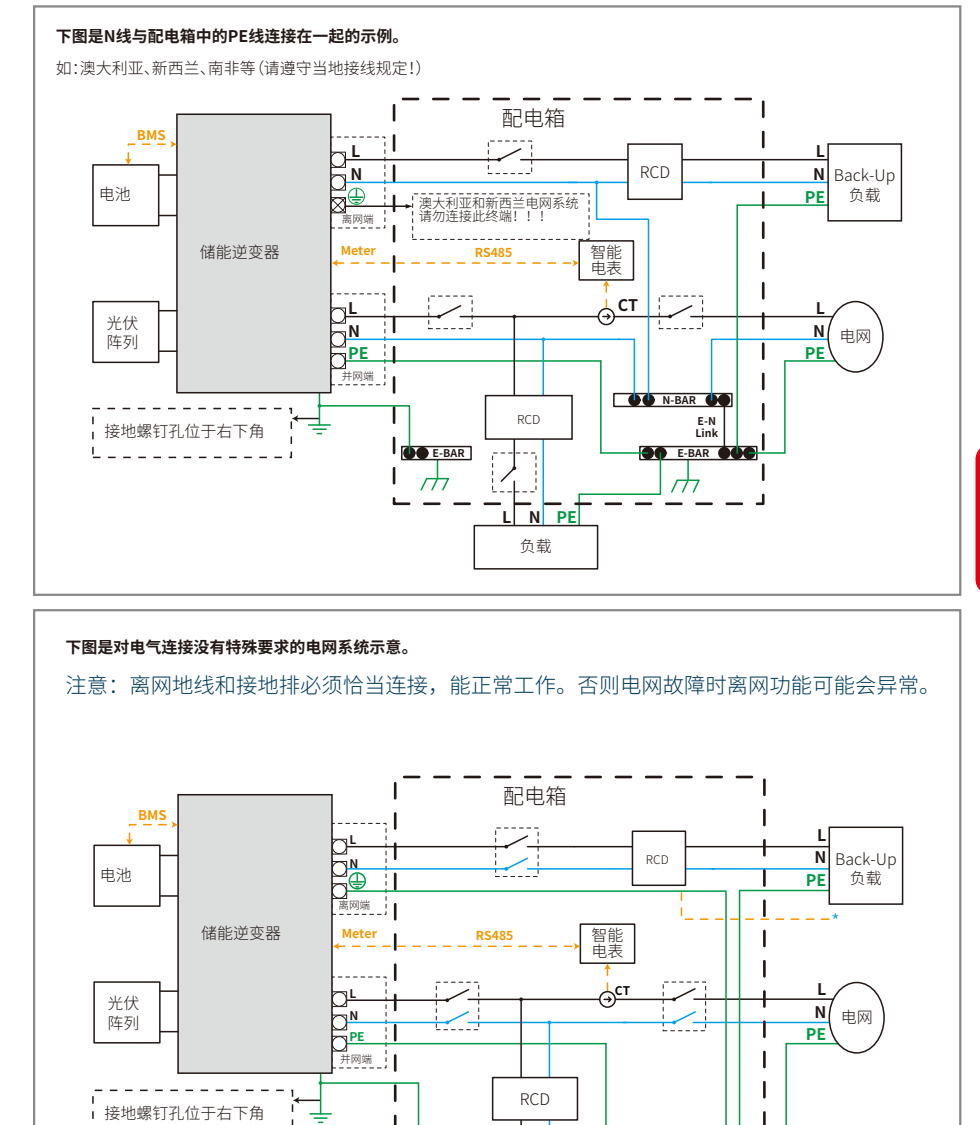

E-BAR

h

负载

.

SOE-BAR OOC  $\overline{}$ 

1

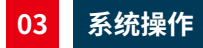

# 3.1 配置Wi-Fi

此章节介绍了如何在网页上配置WiFi,您也可以使用 PV Master App 完成配置。Wi-Fi 配置对于在线 监控和维护是绝对必要的。

#### 准备:

- 1. 逆变器必须由电池或电网供电。
- 2. 需要可以访问网站 www.sems.com.cn 的路由器。

### 步骤1

- 1. 将Solar-WiFi\*连接至您的电脑或智能手机 (\*为逆变器 序列号的后8位);密码:12345678。
- 2. 打开浏览器登录10.10.100.253。用户名:admin;密码: admina 3. 然后点击"确定"。
- 用户名(<u>U</u>): admin 密码 \*\*\*\*\* ☑ 记住我的密码(R) 取消 确定

### 步骤2

1. 单击"开始向导"以选择您的路由器。

#### 2. 然后点击"下一步"。

| 设备信则  | <b>息</b> |                   |
|-------|----------|-------------------|
| 固件版本  | 5        | 1.6.9.3.38.2.1.38 |
| MAC地址 | t        | 60:C5:A8:60:33:E1 |
| 无线AP模 | 试        | 开启                |
|       | SSID     | Solar-WiFi        |
|       | P地址      | 10.10.100.253     |
| 无线STA | 模式       | 关闭                |
|       | 路由器SSID  | WiFi_Bum-in       |
|       | 加密方式     | WAP/WAP2-PSK      |
|       | 加密算法     | AES               |
|       | 路由器密码    | WiFi_Bum-in       |
|       |          |                   |

#### ★连接网络!可能原因如下:

21

1.无线网络不存在 2.无线网络信号太弱 3.密码不正确

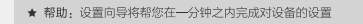

#### 请选择您当前使用的无线网络

|   | SSID          | AUTH/ENCRY            | RSSI | Channel |
|---|---------------|-----------------------|------|---------|
| 0 | WiFi_Burn-in  | WPAPSKWPA2PSK/TKIPAES | 66   | 1       |
| 0 | WiFi_Burn-in  | WPAPSKWPA2PSK/TKIPAES | 100  | 1       |
| 0 | WiFi_Burn-in  | WPAPSKWPA2PSK/TKIPAES | 70   | 1       |
| 0 | WiFi_Burn-in2 | WPAPSKWPA2PSK/TKIPAES | 72   | 1       |
| 0 | WiFi_Burn-in2 | WPAPSKWPA2PSK/TKIPAES | 100  | 1       |
| 0 | WiFi_Burn-in2 | WPAPSKWPA2PSK/TKIPAES | 70   | 1       |
| 0 | WiFi_Burn-in3 | WPAPSKWPA2PSK/TKIPAES | 76   | 1       |
| 0 | WiFi_Burn-in3 | WPAPSKWPA2PSK/TKIPAES | 76   | 1       |

★ 注意:当所选WiFi信号(RSSI)低于15%时,有可能会出现连接不稳 定的现象,请选择其他可用网络或者缩短路由器与设备之间的距离。 如果您的无线路由器没有开启广播SSID的功能,请点击下一步,手 动添加无线网络。

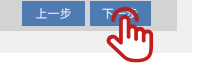

开始内容

- 1. 请确保密码、加密方法/算法与路由器的相同。
- 2. 如果一切正常,逆变器上的 Wi-Fi指示灯将从双闪变为四闪再到常亮状态,这表示 Wi-Fi 已成功连 接到服务器。

#### 3. 也可以在PV Master App上进行Wi-Fi配置,详情请查看PV Master app。

#### 重置和重载Wi-Fi

Wi-Fi 重置

短按复位键。

注意:

3.2 PV Master App

Wi-Fi 重置意味着重启 Wi-Fi 模块, Wi-Fi 设置将被重新处理并自动保存。Wi-Fi 重载是指将Wi-Fi模块恢 复为默认出厂设置。

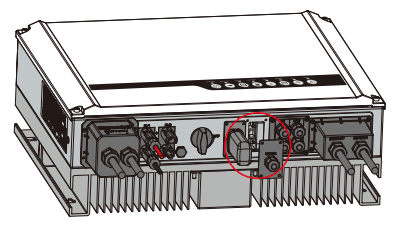

Wi-Fi指示灯将闪烁几秒钟。

Wi-Fi 重置和重载功能仅在以下情况下使用:

3. 如果Wi-Fi监控正常,请不要使用此按钮。

4.如需更换模块,请使用配备的解锁工具。

1. Wi-Fi断开网络连接或无法成功连接到PV Master app。 2. 找不到 "Solar-WiFi信号"或有其他Wi-Fi配置问题。

PV Master是一款用于储能逆变器的外部监控/配置应用程序,适用于Android

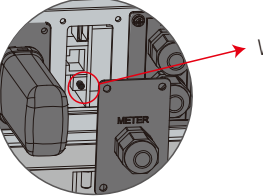

Wi-Fi重载按钮

Wi-Fi 重载 长按复位键(大干3s)。 Wi-Fi指示灯将持续双闪,直到Wi-Fi再次配置 完成。

CQ

1. 填写路由器的密码, 然后点击"下一步"。

2. 点击"Complete"。

步骤3

http://10.10.100.253

| 手动添加         | 记无线网络:      |              |  |  |  |  |
|--------------|-------------|--------------|--|--|--|--|
|              | 网络名称 (SSID) | WiFi-Test    |  |  |  |  |
|              | 加密方式        | WPA/WPA2-PSK |  |  |  |  |
|              | 加密算法        | AES          |  |  |  |  |
| 青输入您的无线网络密码: |             |              |  |  |  |  |
|              | 网络密码        | WiFi-Test    |  |  |  |  |
|              |             | 2 息云密码       |  |  |  |  |

★ 注意: 名称,密码区分大小写 请确保网络参数和密码与路由器设置一致。

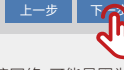

如果输入正确密码后 Wi-Fi 模块无法连接网络, 可能是因为热 点密码中存在模块不支持的特殊字符。

#### 配置成功!

注意:

点击"完成"按钮,配置生效,系统复位。

如果还需要配置其他页面的信息,请去完成您所需的配置。

配置完成后,您可以登录到设备管理页面中的重启设备区域点击 "确认"按钮。

是否完成配置?

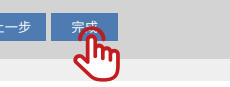

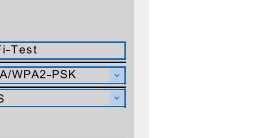

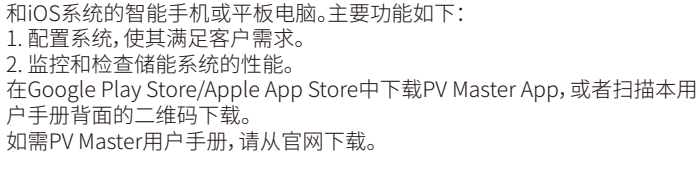

#### 注意:

对于澳大利亚客户,为符合AS/NZS 4777.2:2020要求,请从Australia Region A/B/C 中选择安规国家/区域,具体选择区域,请联系当地电网运营商查看。 设置安规国家/区域后, 逆变系统中的一些参数会根据相应的安规生效, 如 PU曲线、QU曲线、跳闸保护等,如需更改配置参数请参考PV Master用户手册。

### 3.3 CEI自动测试功能

根据意大利安规要求, PV Master App中集成了CEI光伏自动测试功能, 该功能 的详细说明请参考PV Master用户手册。

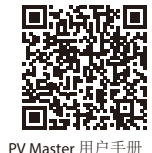

#### 3.4 上下电顺序

直流开关用于切断光伏输入电源,而电池上配备的断路器用于切断电池电源。 关闭逆变器时,请断开逆变器直流开关和电池直流断路器。 整流后要启动逆变器时,请连接逆变器直流开关和电池直流断路器。

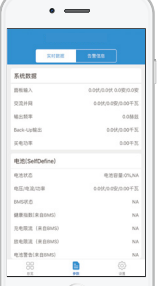

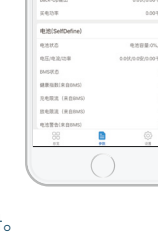

# 注意:

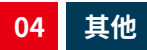

# 4.1 故障信息

23

故障发生时以下报错信息会通过PV Mater或邮件发送。

| 报错信息                            | 解释                                                  | 原因                                              | 解决方案                                                                                                    |
|---------------------------------|-----------------------------------------------------|-------------------------------------------------|----------------------------------------------------------------------------------------------------|
| 电网丢失故障<br>Utility Loss          | 电网电源不可用(掉电或并网失败)                                    | 逆变器未检测到电网信息。                                    | 1. 用万用表检查交流侧是否有电压,并确保电网电源可用。<br>2. 确保交流电缆连接牢固。<br>3. 如果一切正常,请尝试断开交流断路器并在5分钟后重新连接。                                                                                                    |
| 电网电压异常<br>VAC Failure           | 电网电压超出允许范围                                          | 逆变器检测到交流电压超出安规要求的正常范围。                          | <ol> <li>确保逆变器的安规国家设置正确。</li> <li>使用万用表检查交流断路器侧L线和N线之间的交流电压是否在正常范围内。</li> <li>若交流电压较高,请确保交流线缆长度不过长,规格符合用户手册上的要求。</li> <li>若交流电压较低,请确保交流线缆接线良好,且护套没有压入交流端子。</li> <li>确保您所在地区的电网电压稳定且在正常范围内。</li> </ol> |
| 电网频率异常<br>FAC Failure           | 电网频率超出允许范围                                          | 逆变器检测到电网频率超出安规要求的正常范围。                          | 1. 确保逆变器的安规国家设置正确。<br>2. 如果安规国家设置正确,请检查逆变器的交流频率(Fac)是否在正常范围内。<br>3. 如果FAC故障很少出现并且很快就解决了,可能是偶尔的电网频率不稳定造成的。                                                                                             |
| 机器温度过高故障<br>Over Temperature    | 逆变器内部温度过高                                           | 逆变器工作环境温度过高。                                    | 1. 尽量降低周围温度。<br>2. 确保遵循用户手册中的安装说明。<br>3. 尝试关闭逆变器15分钟,然后再次启动。                                                                                                    |
| 面板绝缘阻抗低故障<br>Isolation Failure  | 隔离失败的原因可能有多种,如光伏板接<br>地不良、直流电缆断裂、光伏板老化或周<br>围湿度较大等。 | 隔离失败的原因可能有多种,如光伏板接地不良、直流电<br>缆断裂、光伏板老化或周围湿度较大等。 | 1. 用万用表检查地面与逆变器框架之间的电阻是否接近于零。如果不是,请确保接线良好。<br>2. 如果湿度过高,可能会出现隔离故障。<br>3. 检查PVI+/PV2+/BAT+/PV-对地电阻。如果电阻低于33.3k,请检查系统接线。<br>4. 尝试重启逆变器,检查故障是否仍然存在。如果故障消失,则说明是偶发的情况,否则请联系售后。                             |
| 漏电流高故障<br>Ground Failure        | 接地漏电流过高                                             | 接地故障可能由交流侧N线未接好或周围湿度较大等多种原<br>因引起。              | 用万用表检查地面与逆变器框架之间是否有电压。一般情况下,电压应接近0V。如果有电压,则说明交流侧的N线和地线没有<br>连接好。如果此故障发生在空气湿度较高的清晨/黎明/雨天,并很快恢复,应该是正常的。                                                                                                 |
| 继电器自检异常<br>Relay Check Failure  | 继电器故障自检                                             | N线和地线在交流侧未连接好或只是偶尔故障。                           | 用万用表检查交流侧N线和地线之间是否有高电压。一般情况下,电压应低于10V。如果电压高于10V,则说明交流侧N线和地<br>线未连接好,或需要重启逆变器。                                                                                                    |
| 输出电流直流分量过高<br>DC Injection High | /                                                   | 逆变器检测到交流输出中有较高的直流分量。                            | 尝试重新启动逆变器,检查故障是否仍然存在。如果故障不存在,说明这只是偶尔的情况。否则,请立即联系售后。                                                                                                    |
| 内部存储故障<br>EEPROM R/W Failure    | /                                                   | 由外部强磁场等引起。                                      | 尝试重新启动逆变器,检查故障是否仍然存在。如果故障不存在,说明这只是偶尔的情况。否则,请立即联系售后。                                                                                                    |
| 内部通信失败<br>SPI Failure           | 内部通讯失败                                              | 由外部强磁场等引起。                                      | 尝试重新启动逆变器,检查故障是否仍然存在。如果故障不存在,说明这只是偶尔的情况。否则,请立即联系售后。                                                                                                    |
| 直流母线过高<br>DC Bus High           | BUS电压过高                                             | /                                               | 尝试重新启动逆变器,检查故障是否仍然存在。如果故障不存在,说明这只是偶尔的情况。否则,请立即联系售后。                                                                                                    |
| Back-Up过载<br>Back-Up Over Load  | Back-up侧过载                                          | 总back-up负载功率高于back-up额定输出功率。                    | 减少离网负载以确保总负载功率低于离网额定输出功率(请参阅第11页)。                                                                                                    |

#### 4.2 故障解决

#### 交流上电前检查

- 电池连接:确保连接ES与电池时极性(+/-)连接正确,见图4.2-1。
- PV输入连接:确保连接ES与PV时极性 (+/-) 连接正确,参见图 4.2-2。
- **并网和离网连接:**确保连接并网侧与电网和离网侧与负载时极性连接正确,L线和N线按顺序连接,见 图4.2-3。
- 智能电表和CT连接:确保智能电表和CT连接在家庭负载和电网之间,并遵循CT上智能电表的方向标志,见图4.2-4。

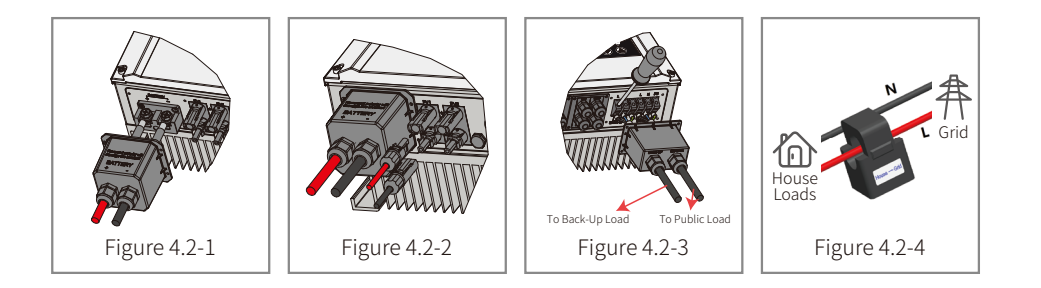

#### 启动和交流上电检查

#### 电池设置、BMS 通信和安全国家/地区:

连接Solar-WiFi\*后(\*为逆变器序列号的后8个字符),请检查PV Master App中的参数以确保选择的电池类型与您安装的电池类型相同,并且"安规国家"选择正确。如果设置不正确,请在"设置"中设置正确。

25

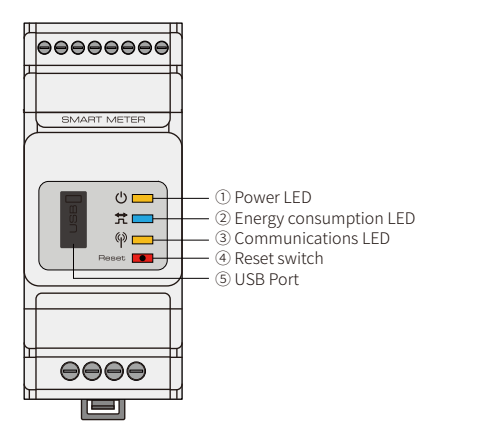

# 操作中的问题

#### ES不能仅使用电池启动

#### 解决方案:

确保电池电压高于48V,否则电池无法启动ES。

#### ES不能仅使用PV启动

#### 解决方案:

1. 确保光伏电压高于150V, 如需进入并网模式, 电压需为200V。

2. 确保连接ES和PV电池板时极性(+/-)没有接反。

#### ES储能逆变器不放电或没有PV或PV低于负载功率时输出

#### 解决方案:

- 1. 检查ES和智能电表之间的通信是否正常。
- 2.确保负载功率高于150W。

除非负载功率高于150W,否则电池不会持续放电;

若电表功率高于150W时电池不放电,请检查智能电表和CT的接线和方向;

- 3.确保放电状态(SOC)高于1-DOD(放电深度)。如果电池放电到1-DOD以下,只有在SOC充电到( 20%+1-DOD)/2且SOC>105%-DOD时才会再次放电。如果需要立即放电,请重新启动电池。
- 4.在APP上查看是否已经设置了充电时间,因为在充电期间,电池不会放电。电池会在充放电时间一致的情况下优先充电。

#### PV功率高于负载功率时电池不充电

#### 解决方案:

1.若是铅酸电池,请检查PV Master中的充电电压是否设置正确。如果电池电压达到充电电压,电池将 无法充电。

2.检查PV Master中的放电时间设置。

3. 检查电池是否充满电,或电池电压是否达到充电电压。

#### 电池充电或放电时功率波动高

#### 解决方案:

1、检查负载功率是否有波动。

2. 检查PV功率是否有波动。

注意:对于兼容的锂电池,选择正确的电池厂商后,BMS状态会显示"正常"。

#### 电池不充电

#### 解决方案:

- 1. 若是锂电池,请检查PV Master,确保BMS通信正常。
- 2. 检查CT连接位置和方向是否正确,可参考用户手册第15页。
- 3. 检查总负载功率是否远高于PV功率。

#### 疑难解答(Q&A)

#### 关于Wi-Fi配置

#### 问:为什么我在移动设备上找不到Solar-WiFi\*信号?

答:通常情况下,逆变器上电后即可搜索到 Solar-WiFi\* 信号。但是当ES连接到互联网时,Solar-WiFi信 号会消失。如果需要更改设置,请连接到路由器进行更改。如果找不到WiFi信号或无法连接路由器,请参阅ES用户手册第18页尝试重新加载WiFi。

#### 问:为什么我的手机无法连接 Solar-WiFi\* 信号?

答:WiFi模块一次只能连接一台设备。如果WiFi信号由于某种原因已经与另一台设备连接,则您无法连接到该信号。

#### 问:为什么选择正确的路由器热点并输入正确的密码后,WiFi模块无法连接网络?

答:有可能是热点密码中有模块不支持的特殊字符。请将密码修改为仅包含阿拉伯数字或大写/小写字母。

#### 关于电池操作

27

#### 问:为什么电网不可用时电池不放电,而电网可用时却能正常放电?

答:在App上开启离网输出和离网功能,使电池在离网模式下放电。

#### 问:为什么电池SOC突然跳到95%?

答:一般是锂电池BMS通讯失败。如果电池进入浮充模式,SOC将自动重置为95%。

#### 问:为什么离网端没有输出?

- 答:对于离网电源,必须开启PV Master app上的"离网电源"。在离网模式下或当电网断电时,"离网输 出开关"功能也必须打开。
- 注意:打开"离网输出开关"时,请勿重启逆变器或电池,否则该功能将自动关闭。

#### 问:为什么电池SOC突然跳到95%?

答:一般是锂电池BMS通讯失败。如果电池进入浮充模式,SOC将自动重置为95%。

#### 问:为什么电池一启动总是跳闸(锂电池)?

- 答:锂电池开关跳闸的通常原因如下:
- 1.BMS通信失败。
- 2. 电池SOC过低, 电池跳闸保护自己。
- 3. 电池连接侧发生电气短路。
- 上述原因排查完毕后仍有问题,请联系售后。

#### 问:ES系列逆变器应该使用哪种电池?

答:ES系列逆变器可以外接标称电压为48V的可兼容锂电池。可兼容的锂电池请参考PV Master App中的电池列表。

#### 关于 PV Master 运行和监控

#### 问:为什么我不能在 PV Master App上保存设置?

- 答:可能是已与 Solar-WiFi\* 断开连接。
  - 1.确保您已经连接了Solar-WiFi\*(确保没有连接其他设备)或路由器(如果将Solar-WiFi\*连接到路 由器)。App首页显示连接良好。
  - 2. 在更改某些设置10分钟后重新启动逆变器,因为在正常模式下逆变器会每10分钟保存一次设置。 我们建议在逆变器处于等待模式时更改设置参数。

#### 问:为什么首页显示的数据与参数页显示的数据不同,如充放电、PV值、负载值或电网值?

答:数据刷新频率不同,所以app不同页面之间,以及网页和app页面之间会出现数据不一致的情况。

#### 问:为什么有些列显示NA,例如电池SOH等?

答:NA表示由于通信问题,例如电池通信问题,逆变器和app之间的通信问题,app没有从逆变器或服务器接收数据。

#### 关于智能电表和防逆流功能

#### 问:如何开启输出防逆流功能?

答:对于ES系统,该功能可以通过以下方式实现:

1.确保智能电表连接和通信良好。

2.开启防逆流功能,在App上设置到电网的最大输出功率。

注意:即使输出功率限制设置为0W,输出到电网的功率仍可能存在最大100W的偏差。

#### 问:为什么我设置功率限制为0W后仍然有功率输出到电网?

答:输出限制理论上可以是0W,但是对于ES系统会有50-100W左右的偏差。

#### 问:可以使用其他品牌的电表来代替ES系统中的智能电表或者修改智能电表的一些设置吗?

答:不能,因为逆变器和智能电表集成了通讯协议,其他品牌的电表是不能通讯的。此外,任何手动设置更改都可能导致电表通信故障。

#### 问:智能电表上允许通过CT的最大电流是多少?

答:最大电流为120A。

#### 其他问题

#### 问:有没有让系统快速开始工作的方法?

答:请参考《ES快速安装说明》和《PV Master App用户手册》。

#### 问:Back-up侧可以连接什么样的负载?

答:请参阅用户手册的第12页。

#### 问:如果在某些特殊情况下未100%按照用户手册中的说明安装或操作,逆变器的保修是否仍然有效?

答:一般情况下,对因不遵守用户手册说明而导致的问题我们仍会提供技术支持,但不能保证仍可退 换货。所以如果有特殊情况不能100%按照说明操作,请联系售后咨询。

### 4.3 免责声明

- ES系列逆变器需在合适的环境和电气条件下运输、使用和操作。在下列情况下,制造商有权不提供售后服务或协助:
- •逆变器在运输过程中损坏。
- •逆变器已过保修期,未购买延长保修期。
- 29 未经制造商授权以不当方式安装、改装或操作逆变器。
  - •未经制造商授权,在本用户手册中提及的不当环境或技术条件下安装或使用逆变器。
  - •违反本用户手册中提到的要求安装或配置逆变器。
  - •违反本用户手册中提到的要求或警告安装和操作逆变器。
  - •逆变器因任何不可抗力如闪电、地震、火灾、风暴和火山爆发等损坏。
  - •未经制造商授权擅自拆卸、更改或更新逆变器的软件或硬件。
  - 逆变器安装、使用或操作违反了任何国际政策和法规或当地政策和法规。
  - •连接任何不兼容的电池、负载或其他设备至ES系统。
  - 注:制造商保留对本用户手册中所有内容的解释权。为保持防护等级IP65,逆变器必须 密封良好。请在开箱后一天内安装逆变器,否则请将所有未使用的端子/孔密封, 未使用的端子/孔禁止打开,确认没有水或灰尘进入端子/孔。

#### 维护

逆变器需要定期维护,详情如下:

- •在维护之前,确保逆变器与所有直流和交流电源完全隔离至少5分钟。
- •散热片:请每年用干净的毛巾清洁散热片。
- •扭矩:请每年使用扭矩扳手拧紧交流和直流接线连接。
- •直流断路器:定期检查直流断路器,每年连续启动直流断路器10次。
- •操作直流断路器将清洁触点并延长直流断路器的使用寿命。
- •防水板:检查RS485等部件的防水板是否每年更换一次。

# 4.4 技术参数

| 技术参数                          | GW3648D-ES           | GW5048D-ES                           |  |  |
|-------------------------------|----------------------|--------------------------------------|--|--|
|                               |                      |                                      |  |  |
| 电池类型11                        | 锂电                   | 3池                                   |  |  |
| 额定电池电压 (V)                    | 4                    | 8                                    |  |  |
| 电池电压范围 (V)                    | 40~                  | ·60                                  |  |  |
| 最大持续充电电流 (A) <sup>*1</sup>    | 75                   | 100                                  |  |  |
| 最大持续放电电流 (A) *1               | 75                   | 100                                  |  |  |
| 最大充电功率 (W)                    | 3,600                | 4,600                                |  |  |
| 最大放电功率 (W)                    | 3,600                | 4,600                                |  |  |
| 光伏输入参数                        |                      |                                      |  |  |
| 最大输入功率(W) <sup>*1</sup>       | 4,600                | 6,500                                |  |  |
| 最大输入电压(V)*2                   | 58                   | 80                                   |  |  |
| MPPT电压范围(V)                   | 125~                 | 125~550                              |  |  |
| MPPT满载电压范围(V)*3               | 140~500              | 190~500                              |  |  |
| 启动电压(V)                       | 12                   | 25                                   |  |  |
| 额定输入电压(V)                     | 定输入电压(V) 360         |                                      |  |  |
| 每路MPPT最大输入电流(A)               | 14/14 or             | 11/11*5                              |  |  |
| 每路MPPT最大短路电流(A)               | 17.5/17.5 or         | 17.5/17.5 or 13.8/13.8 <sup>*5</sup> |  |  |
| 光伏阵列最大反灌电流(A)                 | C                    | 0                                    |  |  |
| MPPT数量                        | 2                    |                                      |  |  |
| 每路MPPT输入组串数                   | 1                    |                                      |  |  |
| 并网输出参数                        |                      |                                      |  |  |
| 额定并网输出视在功率 (VA) <sup>*7</sup> | 3,680                | 5,000                                |  |  |
| 最大并网输出视在功率 (VA) <sup>*2</sup> | 3,680                | 5,000                                |  |  |
| 电网买电额定视在功率(VA)                | 7,360                | 9,200                                |  |  |
| 最大输入视在功率 (VA)                 | 7,360                | 9,200                                |  |  |
| 额定输出电压(V)                     | 23                   | 80                                   |  |  |
| 输出电压范围(V)                     | 0~300                |                                      |  |  |
| 额定输出电压频率(Hz)                  | 50/60                |                                      |  |  |
| 电压频率范围(Hz)                    | 45~                  | ·65                                  |  |  |
| 最大并网输出电流 (A)                  | 16.0 <sup>*8</sup>   | 24.5                                 |  |  |
| 最大输入电流 (A)                    | 32.0                 | 40.0                                 |  |  |
| 功率因数                          | 率因数 ~1(0.8超前0.8滞后可调) |                                      |  |  |
| 总电流波形畸变率                      | <3%                  | <3%                                  |  |  |
| 离网输出参数                        |                      |                                      |  |  |
| 离网额定视在功率(VA)                  | 3,680                | 4,600                                |  |  |
| 最大输出视在功率(VA) <sup>*3</sup>    | 3,680 (5,520@10sec)  | 4,600 (6,900@10sec)                  |  |  |
| 额定输出电流 (A)                    | 16.0                 | 20.0                                 |  |  |
| 最大输出电流 (A)                    | 16.0 20.0            |                                      |  |  |
| 额定输出电压 (V)                    | 230 (=               | ±2%)                                 |  |  |
| 额定输出电压频率(Hz)                  | 50/60 (±0.2%)        |                                      |  |  |
| 总电压波形畸变率(@线性负载)               | <3                   | %                                    |  |  |
| 效率                            |                      |                                      |  |  |

| 取入双半                  | 97.6%                                               |                                                     |  |
|-----------------------|-----------------------------------------------------|-----------------------------------------------------|--|
| 欧洲效率                  | 97.0%                                               |                                                     |  |
| 电池侧 ⇄ 交流侧最大效率         | 94.0%                                               |                                                     |  |
| MPPT效率                | 99.                                                 | 9%                                                  |  |
| 保护                    | ·                                                   |                                                     |  |
| 绝缘阻抗检测                | Integ                                               | rated                                               |  |
| 残余电流监测                | Integrated                                          |                                                     |  |
| 输入反接保护                | Integ                                               | Integrated                                          |  |
| 防孤岛保护                 | Integrated                                          |                                                     |  |
| 交流过流保护                | Integ                                               | rated                                               |  |
| 交流短路保护                | Integ                                               | rated                                               |  |
| 交流过压保护                | Integ                                               | rated                                               |  |
| 基本参数                  |                                                     |                                                     |  |
| 工作温度范围(°C)            | -25~                                                | ·+60                                                |  |
| 相对湿度                  | 0~9                                                 | 5%                                                  |  |
| 最高工作海拔 (m)            | 最高工作海拔 (m) 3000                                     |                                                     |  |
| 冷却方式                  | Natural Co                                          | onvection                                           |  |
| 人机交互                  | LED,                                                | APP                                                 |  |
| BMS通讯方式 <sup>*₄</sup> |                                                     |                                                     |  |
| 电表通讯方式                | RS485                                               |                                                     |  |
| 监控方式                  | WiFi                                                |                                                     |  |
| 重量(kg)                | 28.0                                                | 30.0                                                |  |
|                       | 516×440×184                                         |                                                     |  |
| 噪音 (dB)               | <25                                                 |                                                     |  |
| 拓扑结构                  |                                                     |                                                     |  |
| 夜间自耗电(W)              | <13                                                 |                                                     |  |
| 防护等级                  | IP65                                                |                                                     |  |
| 直流连接器                 | MC4 (4~6 mm <sup>2</sup> )                          |                                                     |  |
| 交流连接器                 | UW10                                                | 端子排                                                 |  |
| 环境等级                  | 4K                                                  | 4H                                                  |  |
| 过电压等级                 | DC II /                                             | AC III                                              |  |
| 保护等级                  |                                                     |                                                     |  |
| 存储温度(°C)              | -40~                                                | +85                                                 |  |
|                       | 电池                                                  | ២: A                                                |  |
| 决定电压等级                | PV: C                                               |                                                     |  |
|                       | AC                                                  | : C<br>M: A                                         |  |
|                       |                                                     | M.A<br>                                             |  |
|                       |                                                     | <u>火衣</u><br>25                                     |  |
|                       | 彡23<br>                                             |                                                     |  |
|                       |                                                     | /11 杀饥                                              |  |
| 认证 <sup>-6</sup>      |                                                     |                                                     |  |
| 电网标准                  | VDE-AR-N 4105, VDE 0126-1<br>CEI 0-21, AS/NZS4      | L-1, EN 50549-1, G98, G100,<br>777.2, NRS 097-2-1   |  |
| 安规标准                  | IEC62109-1&2                                        | 2, IEC62040-1                                       |  |
| EMC                   | EN61000-6-1, EN61000-6-2,<br>EN 61000-4-16, EN 6100 | EN61000-6-3, EN61000-6-4,<br>00-4-18, EN 61000-4-29 |  |

#### \*1:实际充放电电流也取决于电池。

\*2: VDE 0126-1-1 &VDE-AR-N4105 &NRS 097-2-1:4600, CEI 0-21(GW5048D-ES):5100; CEI 0-21(GW3648D-ES):4050.

- \*3: 只有光伏侧和电池侧电量足够时才能达到。
- \*4: 默认配置CAN通讯。如果使用485通讯,请更换相应的通讯线。
- \*5:请以铭牌为准。
- \*6:未列出所有认证和标准,详情请查看官网。

\*7: VDE 0126-1-1 &VDE-AR-N4105 &NRS 097-2-1:4600, CEI 0-21(GW5048D-ES):4600. \*8: CEI 0-21:18.

# 4.5 其他测试

根据澳大利亚要求,在THDi测试中,应在逆变器和市电之间添加Zref。

RA、XA 用于L导体

RN、XN用于N导体

Zref:

RA=0, 24; XA=j0,15 at 50Hz;

RN=0, 16; XN=j0,10 at 50Hz

# 4.6 避免危险快速检查清单

1. 请勿将逆变器安装在易燃、易爆或强电磁设备附近,参考06页。

- 2. 记住这个逆变器很重,从包装中取出时请小心,参考第07页。
- 3. 在连接电池与逆变器之前,确保电池断路器闭合且电池标称电压符合ES要求,并确保逆变器与光 伏和交流电源完全隔离,参考第09页。
- 4. 在连接交流电缆之前,确保逆变器与任何直流或交流电源完全隔离,参考第11页。
- 5. 在连接智能电表&CT之前,确保交流电缆与交流电源完全隔离,参考第15页。

#### 附录:保护等级定义

过电压分类定义

33

| I级过电压  | 适用于连接到采取措施将瞬态过电压限制在低水平的电路的设备。                                       |  |
|--------|---------------------------------------------------------------------|--|
| ll级过电压 | 适用于不永久连接到固定设施的设备。例如,器具、便携式工具和其他插入<br>式设备。                           |  |
| Ⅲ级过电压  | 适用于固定安装时永久连接的设备(即装在电源配电盘下游的设备,包括配<br>电盘本身)。例如,开关和工业安装中的其他设备。        |  |
| Ⅳ级过电压  | 适用于开始安装时已经永久连接的设备(即装在电源配电盘上游的设备)。<br>例如,电表、初级过流保护设备和其他直接连接到户外电线的设备。 |  |

#### 潮湿场所等级定义

|      | 等级      |           |           |
|------|---------|-----------|-----------|
| 湿度参数 | 3K3     | 4K3       | 4K4H      |
| 温度   | 0~+40°C | -33~+40°C | ~20~+55°C |
|      | 5%~85%  | 15%~100%  | 4%~100%   |

#### 环境等级定义

| 环境情况     | 外部温度     | 相对湿度    | 适用于 |
|----------|----------|---------|-----|
| 室外       | -20~50°C | 4%~100% | PD3 |
| 室内,不受调节的 | -20~50°C | 5%~95%  | PD3 |
| 室内,受调节的  | 0~40°C   | 5%~85%  | PD2 |

#### 污染等级定义

| 污染等级一 | 无污染或仅有干燥的非导电性污染。                        |  |
|-------|-----------------------------------------|--|
| 污染等级二 | 一般情况仅有非导电性污染,但是必须考虑到偶然由于凝露造<br>成短暂的导电性。 |  |
| 污染等级三 | 有导电性污染,或由于预期的凝露使干燥的非导电污染变成导<br>电性的。     |  |
| 污染等级四 | 造成持久性的导电性污染,例如由于导电尘埃或雨雪所造成的<br>污染。      |  |